# Online Anmeldung (ohne und mit Registrierung) Kartslalom Motorsport Niederbayern

# **Online Anmeldung (nicht registrierte Fahrer)**

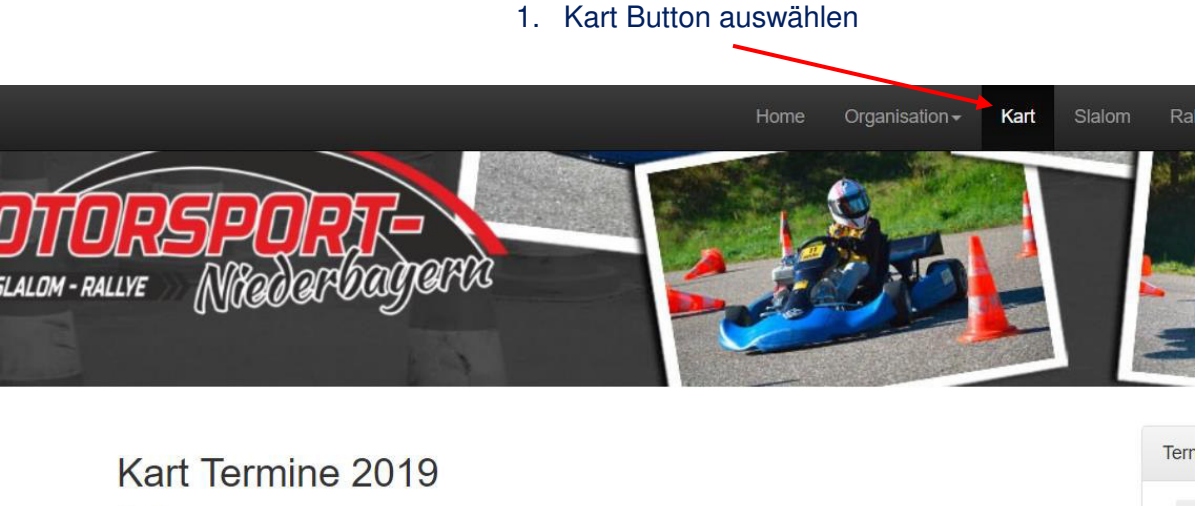

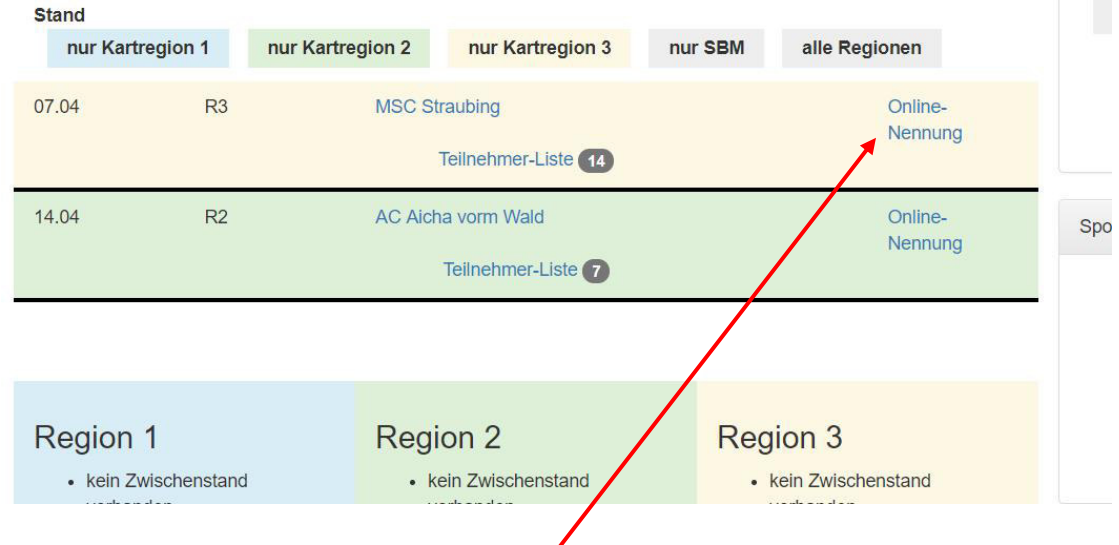

2. Online Nennung des zu fahrenden Rennens auswählen (z.B. MSC Straubing)

# 3. Pflichtfelder ausfüllen

Online Nennung noch möglich bis 06.04.2019 18:00Uhr

0

| Klasse                                | Online N                | lennung für MSC Straubing                                      |   |
|---------------------------------------|-------------------------|----------------------------------------------------------------|---|
| Familienname<br>Veranstal             | tungs Datum:            | 07.04.2019                                                     |   |
| Vorname                               | Klasse                  | bitte auswählen                                                | Ŧ |
| Straße / Nr.                          | Familienname            | Pflichtfeld                                                    |   |
| PLZ / Wohnort                         | Vorname                 | Pflichtfeld                                                    |   |
| Geburtsdatum                          | Geschlecht              | bitte männlich oder weiblich auswählen                         | • |
| Telefon                               | Straße/Nr.              | Pflichtfeld                                                    |   |
| Mein Ortsclub                         | PLZ/ Wohnort            | Pflichtfeld                                                    |   |
| Jugendgruppenkartennummer             | Geburtsdatum            | Bitte Geburtsdatm im Format TT.MM.JJJJ eingeben. (Pflichtfeld) |   |
| (solle diese noch nicht bekannt sein, | Telefon                 | Pflichtfeld                                                    |   |
| einfach nix eingeben                  | Ortsclub                | Bitte Ortsclub auswählen                                       | Ŧ |
| Jugen                                 | dgruppenkarten-Nr.      | wenn vorhanden bitte hier eintragen                            |   |
| AGB bestätigen                        |                         | AGB / Datenschutz Richtlinien                                  |   |
|                                       |                         | Ich akzeptiere die AGB und Datenschutz Richtlinien             |   |
| Optional: Bei An                      | gabe der E-Mail Adresse | wird eine Bestätigungs E-Mail mit Link zum PDF gesendet.       |   |
|                                       | E-Mail:                 |                                                                |   |
|                                       | Speichern               |                                                                |   |

# E-Mail eingeben

(Hier erhält man optional eine Bestätigungsmail / Link der Anmeldung bzw. kann über diesen die Anmeldung zu einem späteren Zeitpunkt ausdrucken und unterschreiben.

Grundsätzlich ist dies nicht zwingend notwendig, da auch der Veranstalter die Nennung ausdruckt und vor Ort unterschrieben werden kann.

(Ausnahme: Sollten die Erziehungsberechtigten beim Rennen nicht anwesend sein, ist eine unterschriebene Nennung vom TN mitzubringen!!)

## 4. Mit "Speichern" abschließen

# Solltest Du alles richtig gemacht haben, sollte folgende Seite erscheinen

| Bestätigungs E-Mail gesendet                                                                        |                                                                               |
|----------------------------------------------------------------------------------------------------|-------------------------------------------------------------------------------|
|                                                                                                    |                                                                               |
| ✓ Du hast dich erfolgreich angemeldet, die O                                                        | nline Meldung ist bei uns eingegangen.                                        |
| PDF Nennformular ausgeben                                                                           |                                                                               |
| WICHTIG!!!!                                                                                         |                                                                               |
| Lieber Teilnehmer,                                                                                  |                                                                               |
| solltest Du am Veranstaltungstag ohne Deine Erz<br>ausdrucken und Deinen Eltern zur Unterschrift vo | ziehungsberechtigten erscheinen, musst Du unbedingt das PDF jetzt<br>orlegen. |
| Das Nennformular muss mindestens von einem                                                          | (ggf. zwei) Erziehungsberechtigen unterschrieben werden.                      |
| Dies bringst Du dann zur Veranstaltung mit. Ohn                                                     | e gültige Unterschrift kann keine Startberechtigung erteilt werden!!          |
| (ein Ausdruck wäre ansonsten nicht nötig, da da                                                     | s PDF dem Veranstalter automatisch übermittelt wird.                          |
| Die Unterschrift erfolgt normalerweise direkt am                                                    | Nennbüro am Veranstaltungstag)                                                |
| Die Startgebühr wird in bar am Veranstaltungstag                                                    | g (Nennbüro Veranstalter) entrichtet.                                         |
| Solltest Du aus irgendwelchen Gründen verhinde<br>abzusagen!!!                                      | ert sein, bitten wir Dich rechtzeitig beim Veranstalter telefonisch           |
| Wir wünschen Dir beim Rennen viel Erfolg!!                                                          |                                                                               |
| Zur Teilnehmer Liste 💌                                                                              |                                                                               |
| Zur Kart Übersicht                                                                                  |                                                                               |
|                                                                                                    | Link zur Teilnehmer Liste, wer und wie viele s<br>angemeldet sind             |
|                                                                                                    |                                                                               |

## 5. Folgendes Bestätigungsmail könnte gesendet werden

Anmeldung beim Jugendkart Slalom

# Anmeldung beim Jugendkart Slalom des MSC Straubing am 07.04.2019

Hallo Karl Mustermann

die Anmeldung zum Jugendkart Slalom war erfolgreich. Mit folgendem Link ist ein Ausdruck des Nennformulars bis zum Tag der Veranstaltung möglich. http://Beispiel.Beispiel.Beispiel

# Wie viele TN sind schon angemeldet?

# Button Teilnehmer-Liste auswählen

| Kart Te   | ermine   | 2019                             |                |                    |
|-----------|----------|----------------------------------|----------------|--------------------|
| nur Kartr | region 1 | nur Kartregion 2 nur Kartreg     | ion 3 nur SBM  | alle Regionen      |
| 07.04     | R3       | MSC Straubing<br>Teilnehmer-List | e <b>(15</b> ) | Online-<br>Nennung |
| 14.04     | R2       | AC Aicha vorm Wald               |                | Online-            |
|           |          | Teilnehmer-List                  | te 7           | Nennung            |

# Teilnehmer Liste MSC Straubing

 $\mathbf{i}$ 

Veranstaltungs Datum: 07.04.2019

| Klasse 1 💿                                             |                                              |                                                                              |
|--------------------------------------------------------|----------------------------------------------|------------------------------------------------------------------------------|
| Familienname                                           | Vorname                                      | Ortsclub                                                                     |
| Klasse 2 1                                             |                                              |                                                                              |
| Familienname                                           | Vorname                                      | Ortsclub                                                                     |
| Mustermann                                             | Max                                          | MSC Arnstorf                                                                 |
| Klasse 3 6                                             |                                              |                                                                              |
| •                                                      |                                              |                                                                              |
| Familienname                                           | Vorname                                      | Ortsclub                                                                     |
| <b>Familienname</b><br>Huber                           | <b>Vorname</b><br>Harald                     | Ortsclub<br>RSG Burghausen                                                   |
| Familienname<br>Huber<br>Karlhuber                     | Vorname<br>Harald<br>Richi                   | Ortsclub<br>RSG Burghausen<br>MSC Plattling                                  |
| Familienname<br>Huber<br>Karlhuber<br>Müller           | Vorname<br>Harald<br>Richi<br>Thomas         | Ortsclub<br>RSG Burghausen<br>MSC Plattling<br>MSC Arnstorf                  |
| Familienname   Huber   Karlhuber   Müller   Mustermann | Vorname<br>Harald<br>Richi<br>Thomas<br>Karl | Ortsclub<br>RSG Burghausen<br>MSC Plattling<br>MSC Arnstorf<br>MSC Lechbruck |

Klasse 4 0

# Wir wünschen viel Spaß und Erfolg beim Rennen!!!

# **Online Anmeldung (mit Registrierung)**

Diese hat den Vorteil, dass die Anmeldedaten des Kindes gespeichert werden und automatisch in die Nennung übernommen werden können.

# Registrierung

Auf der Hauptseite findest Du unten rechts den Login Bereich

| POSCHINGER GmbH |                       |  |
|-----------------|-----------------------|--|
|                 |                       |  |
|                 |                       |  |
| Benut           | zername:              |  |
|                 |                       |  |
| Passi           | vort:                 |  |
| Logi            | n                     |  |
| Passi           | wort vergessen        |  |
| Zur B           | enutzer Registrierung |  |
|                 | 1                     |  |
|                 |                       |  |
|                 |                       |  |

Solltest Du noch keinen eigenen Login besitzen, kannst Du dich hier registrieren.

Ansonsten, Log Dich einfach mit Benutzername und Passwort ein.

# 1. Benutzer anmelden

|                                                                                                    | Benutzer Ar                                        | hmeiden                                                                       |
|----------------------------------------------------------------------------------------------------|----------------------------------------------------|-------------------------------------------------------------------------------|
| Login Name                                                                                                | Login-Name *                                       | muster-login                                                                  |
|                                                                                                    | Name *                                             | Max Mustermann                                                                |
| Name                                                                                                    | E-Mail *                                           | info@meine-email.de                                                           |
|                                                                                                    | Passwort *                                         | ******                                                                        |
| E-Mail                                                                                                    | Passwort wiederholen *                             | ••••••                                                                        |
| Passwort                                                                                                  | Passwort min. 8 Zeichen<br>und ein Sonderzeichen.) | lang (Davon mindestens einen Großbuchstaben, einen Kleinbuchstaben, eine Zahl |
| (muss mind. 8 Zeichen haben -<br>davon ein Großbuchstabe, ein Kleinbu<br>eine Zahl und ein Sonderzeichen) | chstabe,                                           | AGB / Datenschutz Richtlinien                                                 |

## Nach erfolgreicher Anmeldung erscheint folgendes Bild

| Benutzer erfolgreich ange | elegt |  |  |
|---------------------------|-------|--|--|
| Benutzername:             |       |  |  |
| Dein Passwort:            |       |  |  |
| Abschicken                |       |  |  |

# Die Anmeldung muss nun noch per Link bestätigt werden, diese wird an die angegebene E-Mail Adresse geschickt (folgende Mail-Nachricht könntest Du erhalten)

### Bestätigung der Registrierung auf www.motorsport-niederbayern.de

#### Hallo Max Mustermann,

vielen Dank für die Registrierung auf www.motorsport-niederbayern.de. Das Benutzerkonto wurde angelegt und muss zur Verwendung noch verifiziert werden. Um dieses zu tun, genügt ein Klick auf den folgenden Link oder der Link kann auch aus dieser Nachricht kopiert und in den Webbrowser eingefügt werden: <u>https://motorsport-niederbayern.de/index.php?modul=user&aktion=aktivierung&user=muster-login&code=</u> Nach der Verifizierung können Sie sich auf www.motorsport-niederbayern.de einlogen.

Ich willige hiermit ein, dass meine eingetragenen Personen bezogenen Daten vom Motorsport Niederbayern verarbeitet werden dürfen. Des Weiteren werden nur die benötigten Daten bei erfolgter Nennung an den jeweiligen Veranstalter weitergeleitet. Eine Weiterleitung an unbefugte Dritte findet nicht statt.

## Datenschutzerklärung:

#### Datenschutz

Die Betreiber dieser Seiten nehmen den Schutz Ihrer persönlichen Daten sehr ernst. Wir behandeln Ihre personenbezogenen Daten vertraulich und entsprechend der gesetzlichen Datenschutzvorschriften sowie dieser Datenschutzerklärung

# 2. Benutzer einloggen (nach erfolgreicher Registrierung)

|                                                                                                    | POSCHINGEN GIIIDH                                         |
|----------------------------------------------------------------------------------------------------|-----------------------------------------------------------|
| Benutzername                                                                                                    | Benutzername:                                             |
| Passwort eingeben                                                                                                    | Passwort:                                                 |
| Sollte man sein Passwort vergessen<br>haben, kann man dies hier zurücksetzten.<br>Es ist hier die e-mail notwendig, über die die<br>Registrierung gelaufen ist. | Login<br>Passwort vergessen<br>Zur Benutzer Registrierung |

Ebenso kann man seine Registrierungsdaten nachträglich ändern.

Nach erfolgreichem Login kann man auf der Hauptseite unten rechts

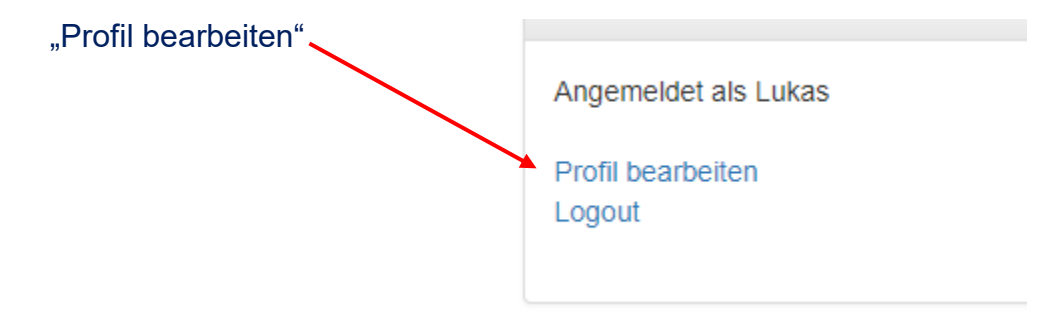

# Profil bearbeiten

|                 | Name                    | B(I)/Øér             |
|-----------------|-------------------------|----------------------|
| Nama            | E-Mail                  | fameiingen@gmode     |
| Name            |                         |                      |
| E-Mail          | Passwort                | Passwort eingeben    |
| Passwort ändern | , assurer               |                      |
|                 | neues                   | Passwort wiederholen |
|                 | Passwort<br>wiederholen |                      |
|                 |                         | Speichern            |

# 3. Online Nennung (bereits registriert und eingeloggt)

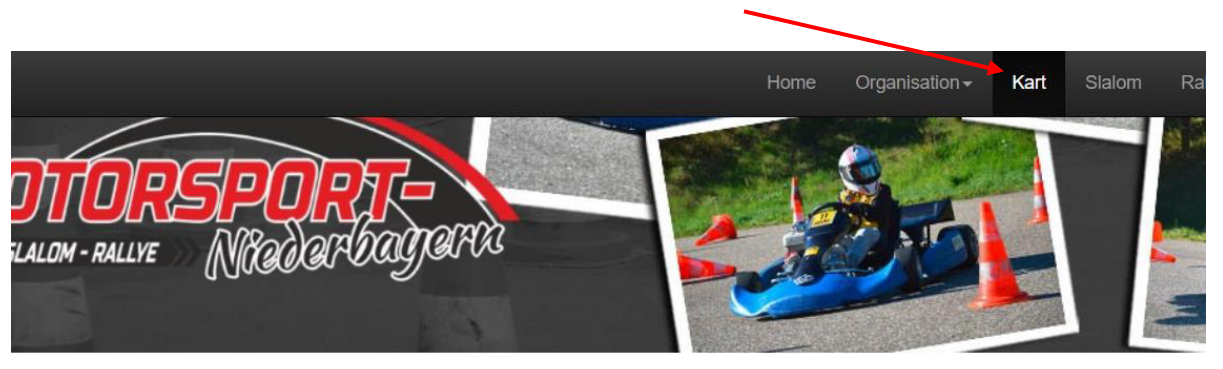

# 3.1 Kart Button auswählen

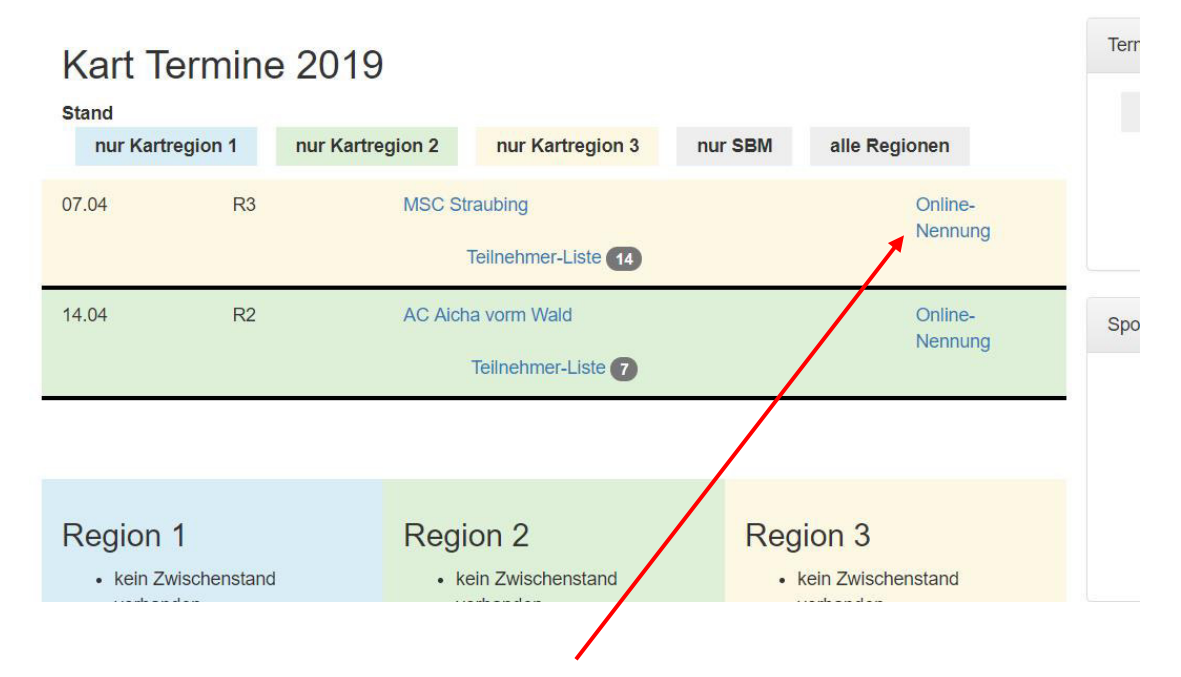

# 3.2 Online Nennung des zu fahrenden Rennens auswählen (z.B. MSC Straubing)

| 3.3 Pflichtfelder ausfüllen          | Veranstaltungs Da     | atum: ( | 07.04.2   | 019                   | Ũ                               |   |
|--------------------------------------|-----------------------|---------|-----------|-----------------------|---------------------------------|---|
|                                      | Franz neue Nenndaten  | neue N  | Venndaten | neue Nenndaten        | Sentection Nenndaten bearbeiten |   |
| Klasse                               |                       |         |           |                       |                                 |   |
| Familienname                         | I                     | Klasse  | Klasse 6  |                       |                                 |   |
| Vorname                              | Familie               | nname   | Beckenba  | auer                  |                                 |   |
| Geschlecht                           | Vo                    | rname   | Franz     |                       |                                 | _ |
| Straße / Nr.                         | Gesc                  | hlecht  | männlich  | 1                     |                                 | _ |
| PLZ / Wohnort                        |                       |         |           |                       |                                 |   |
| Geburtsdatum                         | Stra                  | aße/Nr. | Säbener   | Straße 1              |                                 |   |
| Telefon                              | PLZ/ W                | ohnort  | 85698 Mi  | inchen                |                                 |   |
| Mein Ortsclub                        | Geburts               | datum   | 05.05.200 | 00                    |                                 |   |
|                                      |                       | elefon  | 0152569   | 8745                  |                                 |   |
| lugendgruppenkartennummer            |                       | elefon  | 01020000  | 5745                  |                                 |   |
|                                      | Or                    | tsclub  | RSG Bu    | rghausen              |                                 |   |
| (solle diese noch nicht bekannt sein | ,<br>Jugendgruppenkar | ten-Nr. | 123456    |                       |                                 |   |
| bitte nix eingeben)                  |                       |         | AGB / Da  | tenschutz Richtlinien |                                 |   |
|                                      |                       | -       | Ich akze  | ptiere die AGB und D  | atenschutz Richtlinien          |   |
|                                      |                       |         | Eingabe   | n für Spätere Nennur  | igen speichern (optional)       |   |
|                                      | Speich                | ern     | /         |                       |                                 |   |
| AGB bestätigen                       |                       |         |           |                       |                                 |   |
| Eingaben für spätere Nennungen sp    | peichern              |         |           |                       |                                 |   |

Online Nennung für MSC Straubing

Mit dieser Option werden die Daten des Kindes /Jugendlichen gespeichert und man muss diese bei weiteren Nennungen nicht mehr erneut eingeben.

3.4 Mit "Speichern" abschließen

# Solltest Du alles richtig gemacht haben, sollte folgende Seite erscheinen

| Bestätigungs E-Mail gesendet                                                                            |                                                                           |
|----------------------------------------------------------------------------------------------------|---------------------------------------------------------------------------|
|                                                                                                    |                                                                           |
| ✔ Du hast dich erfolgreich angemeldet, die Onli                                                         | ne Meldung ist bei uns eingegangen.                                       |
| PDF Nennformular ausgeben                                                                               |                                                                           |
| Lieber Teilnehmer,                                                                                      |                                                                           |
| solltest Du am Veranstaltungstag ohne Deine Erzie<br>ausdrucken und Deinen Eltern zur Unterschrift vorl | hungsberechtigten erscheinen, musst Du unbedingt das PDF jetzt egen.      |
| Das Nennformular muss mindestens von einem (ge                                                          | gf. zwei) Erziehungsberechtigen unterschrieben werden.                    |
| Dies bringst Du dann zur Veranstaltung mit. Ohne g                                                      | <u>gültige Unterschrift kann keine Startberechtigung erteilt werden!!</u> |
| (ein Ausdruck wäre ansonsten nicht nötig, da das F                                                      | PDF dem Veranstalter automatisch übermittelt wird.                        |
| Die Unterschrift erfolgt normalerweise direkt am Ne                                                     | ennbüro am Veranstaltungstag)                                             |
| Die Startgebühr wird in bar am Veranstaltungstag (                                                      | Nennbüro Veranstalter) entrichtet.                                        |
| Solltest Du aus irgendwelchen Gründen verhindert<br>abzusagen!!!                                        | sein, bitten wir Dich rechtzeitig beim Veranstalter telefonisch           |
| Wir wünschen Dir beim Rennen viel Erfolg!!                                                              |                                                                           |
| Zur Teilnehmer Liste                                                                                    |                                                                           |
| Zur Kart Übersicht                                                                                      |                                                                           |
|                                                                                                    | Link zur Teilnehmer Liste, wer und wie viele so<br>angemeldet sind        |

## 3.5 Folgendes Bestätigungsmail könnte gesendet werden

Anmeldung beim Jugendkart Slalom

# Anmeldung beim Jugendkart Slalom des MSC Straubing am 07.04.2019

Hallo Karl Mustermann

die Anmeldung zum Jugendkart Slalom war erfolgreich. Mit folgendem Link ist ein Ausdruck des Nennformulars bis zum Tag der Veranstaltung möglich. http://motorsport.niedrbayern.nennung\_straubing\_1214568752......

# 4. Weitere Kinder / Jugendliche anlegen

# 4.1 Online Anmeldung der Veranstaltung auswählen

| nous Nonodatan         | Negodatar                                                                                                    | nous Manadatar                                                                                                    |                                                                                                    |  |  |
|------------------------|----------------------------------------------------------------------------------------------------|----------------------------------------------------------------------------------------------------|----------------------------------------------------------------------------------------------------|--|--|
| neue Nenndaten neue    | Nenndalen                                                                                                    | neue Nenndaten                                                                                                    | v Nenndalen bearbeilen                                                                                                    |  |  |
| Klasse                 | Klasse 3                                                                                                    | 3                                                                                                    |                                                                                                    |  |  |
| Familienname           | Müller                                                                                                    |                                                                                                    |                                                                                                    |  |  |
| Vorname                | Thomas                                                                                                    | Thomas                                                                                                    |                                                                                                    |  |  |
| Geschlecht             | männlich                                                                                                    | ň                                                                                                    |                                                                                                    |  |  |
| Straße/Nr.             | Test 1                                                                                                    |                                                                                                    |                                                                                                    |  |  |
| PLZ/ Wohnort           | 67543 hc                                                                                                    | 67543 hot                                                                                                    |                                                                                                    |  |  |
| Geburtsdatum           | 23.03.20                                                                                                    | 06                                                                                                    |                                                                                                    |  |  |
| Telefon                | 089543215                                                                                                    |                                                                                                    |                                                                                                    |  |  |
| Ortsclub               | MSC An                                                                                                    | nstorf                                                                                                    |                                                                                                    |  |  |
| ugendgruppenkarten-Nr. | 183850                                                                                                    |                                                                                                    |                                                                                                    |  |  |
|                        | AGB / Da                                                                                                    | atenschutz Richtlinien                                                                                                    |                                                                                                    |  |  |
|                        | Ich akze                                                                                                    | eptiere die AGB und D                                                                                                    | atenschutz Richtlinien                                                                                                    |  |  |
|                        | 🗹 🗹 Eingabe                                                                                                    | en für Spätere Nennur                                                                                                    | igen speichern (optional)                                                                                                    |  |  |
|                        | neue Nenndaten neue<br>Klasse<br>Familienname<br>Vorname<br>Geschlecht<br>Straße/Nr.<br>PLZ/ Wohnort<br>Geburtsdatum<br>Telefon<br>Ortsclub | Neue Nenndaten   Klasse   Klasse   Familienname   Müller   Vorname   Thomas   Geschlecht   männlich   Straße/Nr.   Test 1   PLZ/ Wohnort   67543 ho   Geburtsdatum   23.03.20   Telefon   0895432   Ortsclub   MSC An   ugendgruppenkarten-Nr.   183850   Ich akze   Ich akze | neue Nenndaten   neue Nenndaten     Klasse   Klasse 3     Familienname   Müller     Vorname   Thomas     Geschlecht   männlich     Straße/Nr.   Test 1     PLZ/ Wohnort   67543 hot     Geburtsdatum   23.03.2006     Telefon   089543215     Ortsclub   MSC Arnstorf     ugendgruppenkarten-Nr.   183850     AGB / Datenschutz Richtlinien     Ich akzeptiere die AGB und D     Ich akzeptiere Nennur |  |  |

Online Nennung für MSC Straubing

Es können bis zu 4 Kinder / pro Login angelegt werden

Die Daten des Kindes / Jugendlichen können jederzeit über den Button "Nenndaten bearbeiten" geändert werden.

Somit muss man bei einer weiteren Veranstaltung nur noch:

- 1. Online Anmeldung der Veranstaltung auswählen
- 2. Entsprechendes Kind / Jugendlicher auswählen
- 3. Speichern.

Bestätigungsmail der jeweiligen Anmeldung kommt automatisch

## 5. Wie viele TN sind schon angemeldet?

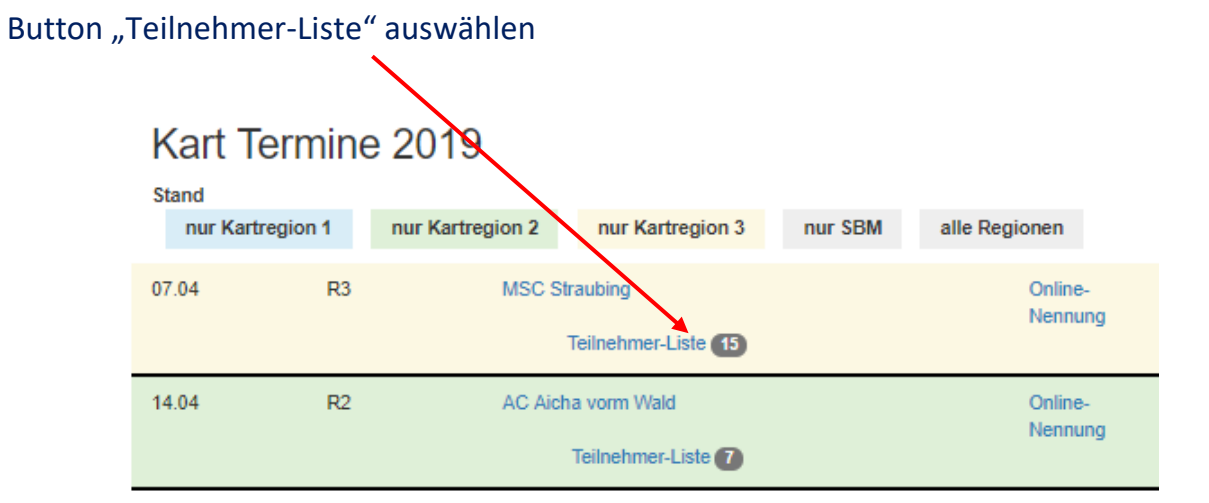

# Teilnehmer Liste MSC Straubing

Veranstaltungs Datum: 07.04.2019

| Klasse 1 💿   |         |                | Fin waitarar Vartail das  |
|--------------|---------|----------------|---------------------------|
| Familienname | Vorname | Ortsclub       | rogistriorton Nutzors ist |
| Klasse 2 🕦   |         |                | dass er über die TN Liste |
| Familienname | Vorname | Ortsclub       | auch coine Nennung im     |
| Mustermann   | Max     | MSC Arnstorf   | nachhinein ausdrucken     |
| Klasse 3 💿   |         |                | könnte /                  |
| Familienname | Vorname | Ortsclub       |                           |
| Huber        | Harald  | RSG Burghausen |                           |
| Karlhuber    | Richi   | MSC Plattling  |                           |
| Müller       | Thomas  | MSC Arnstorf   | e -                       |
| Mustermann   | Karl    | MSC Lechbruck  |                           |
| Oberhuber    | Leon    | MSC Arnstorf   | ė.                        |

Klasse 4 💿

# Wir wünschen viel Spaß und Erfolg beim Rennen!!!

Info: Da wir unser System immer wieder anpassen und weiterentwickeln, können zukünftig kleinere Abweichungen zur aktuellen Verfahrensanweisung vorkommen. Diese wird nachträglich immer wieder aktualisiert und angepasst.